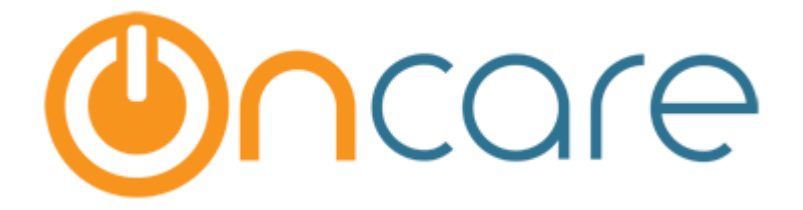

Forgot / Reset Password

## Please find below steps in resetting your password if you have forgotten it:

| Dear Families,<br>Welcome to ou<br>and payment i<br>Note: Our Pare | ur online Parent Portal. The por<br>nformation, as well as view and<br>ent Portal is powered by <u>OnCar</u>  | tal allows you to secure<br>d print your account sta<br><u>e</u> , our center managem                                            | ely manage your family, child,<br>atements and child timecard.<br>nent solution provider.      |
|--------------------------------------------------------------------|----------------------------------------------------------------------------------------------------|----------------------------------------------------------------------------------------------------|------------------------------------------------------------------------------------------------|
|                                                                    | Parent Portal<br>Click this link to reset /<br>your password                                                  | Registered User Log         User Email:         Password :         forgot         Contact us at         parentsupport@oncarector | in<br>                                                                                         |
|                                                                    | are                                                                                                    | •                                                                                                    |                                                                                                |
|                                                                    | Please enter the user name / user email<br>The system will reset your password and<br>User Name / User Email: | you used to register for the Par<br>I send a temporary password to<br>adam.s@beyondunivers<br>uset Password                      | rent Portal below.<br>your email address.<br>Enter your user email and<br>click Reset Password |

Note: Please do not try to Reset Password again while waiting for the temporary password. If you don't see the Reset Password email in your Inbox, please check your spam and junk mail folder.

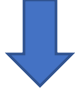

Once you click 'Reset Password', an email will be sent to the user email entered with a temporary password.

|                                                    |                                                                  |                                    | Password Res                                          | et                              |                                                      | 08/08/201           |
|----------------------------------------------------|------------------------------------------------------------------|------------------------------------|-------------------------------------------------------|---------------------------------|------------------------------------------------------|---------------------|
| Your password<br>Please login aga                  | for OnCare Services " <u>adan</u><br>ain using this temporary pa | n.s@beyondunive<br>ssword and rese | erse.in" has been n<br>27tcQwyo<br>t your password to | eset to the follo<br>a new one. | wing temporary passwo<br>Copy this tempo<br>password | rd:<br>Drary        |
| Click here to Lo<br>If you have a<br><b>4268</b> . | gin online: <u>https://test.onca</u><br>any questions, please    | reoffice.com/Pari                  | entPortal/parentlog<br>contactus Main                 | in.aspx<br>I@beyondun           | i <u>verse.in</u> or call us a                       | at <b>866-921</b> - |
| Regards,<br><b>Support Te</b> a                    | am                                                               |                                    |                                                       |                                 |                                                      |                     |
|                                                    |                                                                  |                                    |                                                       |                                 |                                                      |                     |

|                            | ē                                                                                                    |
|----------------------------|----------------------------------------------------------------------------------------------------|
| PASSWORD RESET             |                                                                                                    |
| Click Conti<br>the Login p | Your password has been reset and a temporary password has been<br>e-mailed to the<br>e-mail address associated with this account. |

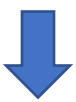

| Enter the User Email and<br>temporary password received<br>in the email and click Sign In. | Registered User Login                                     |
|--------------------------------------------------------------------------------------------|-----------------------------------------------------------|
| Parent Portal                                                                              | Password : ••••••••<br>Sign In<br>Reset / Forgot Password |
|                                                                                            | Question? Contact us at Secure                            |

| Ocare                                                                                                    |  |
|----------------------------------------------------------------------------------------------------|--|
| RESET PASSWORD                                                                                                    |  |
| You have accessed the OnCare office with a temporary password.<br>Please create a new password:  * Enter Temporary Password:  * Enter New Password: Password Strength Meter: Very Secure  * Retype Your Password:  Save |  |

- 1. Enter the temporary password received in the email.
- 2. Enter the new password that you would like set.
- 3. Re-enter the new password.
- 4. Click **Save** to reset your password.

## Now try to login again with the new reset password.